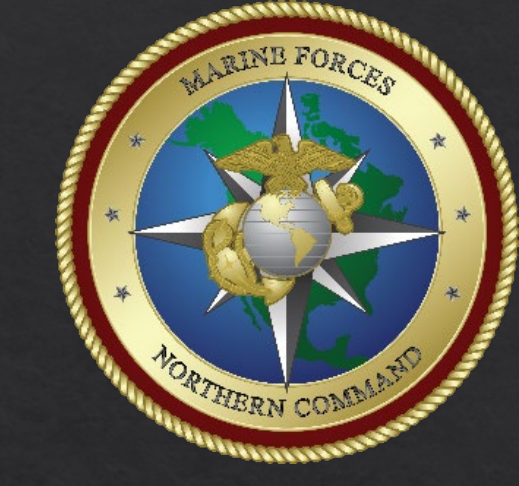

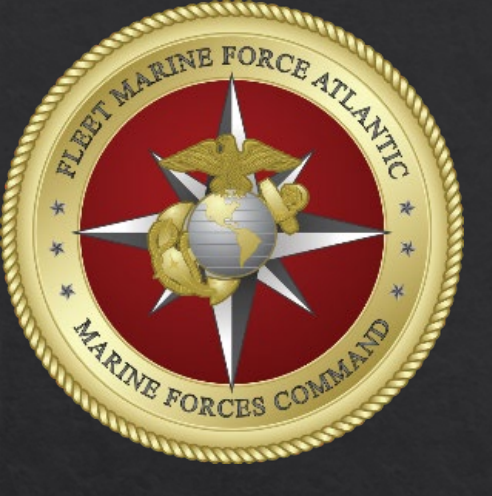

# How to Select a Line of Accounting (LOA) within DTS

MARFORCOM DTS Help Desk

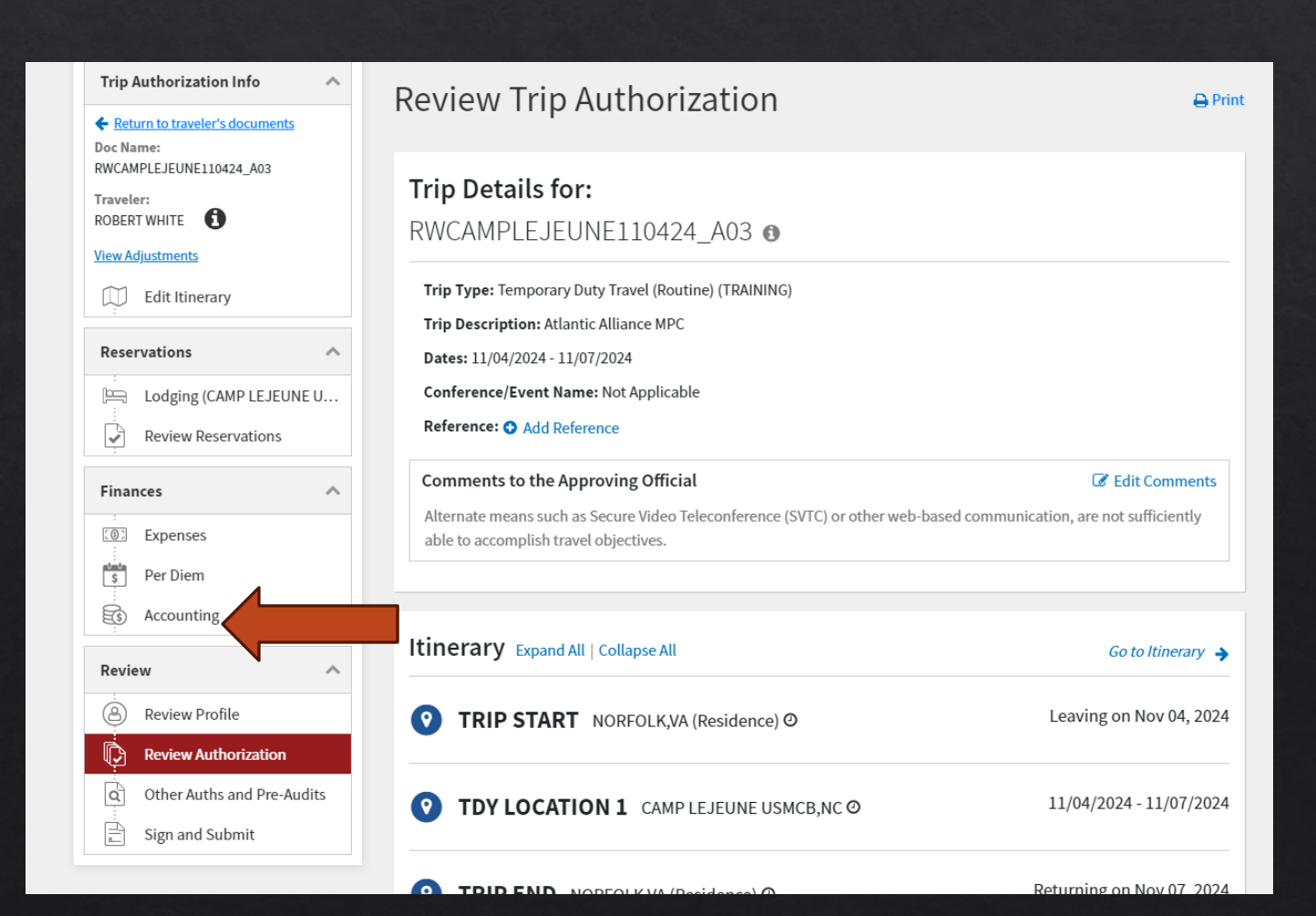

## Click add LOA, then select the drop down.

# Note: If this is a cross-org LOA, you will select the cross-org option. Cross-org should be submitted prior to creating the DTS authorization.

| RWCAMPLEJEUNE110424_A03                         | Aud and anocate lines of accounting, request advances, and n more than 45 days. | nanage scheduled partial payments (SPP) for trips lasting                                                                                         |            |
|-------------------------------------------------|---------------------------------------------------------------------------------|----------------------------------------------------------------------------------------------------|------------|
| ROBERT WHITE                                    |                                                                                 |                                                                                                    |            |
| View Adjustments                                | Lines of Accounting (LOA) are used to identify the source of f                  | funds for travel. If                                                                                                    |            |
| Edit Itinerary                                  | using more than one LOA, you will be required to allocate th                    | iem.                                                                                                    |            |
| Reservations                                    | Lines of Accounting (LOA)                                                       | • Add LOA                                                                                                    |            |
| : Lodging (CAMP LEJEUNE U                       | ACCOUNTING LABEL ORGANIZATION<br>25 COMM DM680511120001                         | :                                                                                                    |            |
| Review Reservations                             | Allocations                                                                     |                                                                                                    |            |
| Finances                                        | ⊙ This trip is 100% allocated to <b>25 COMM</b>                                 | ACCOUNTING CODES                                                                                                    |            |
| Per Diem                                        |                                                                                 | Lines of Accounting (LOA) are used to identify the source of funds for travel. If using more than one LOA, you will be required to allocate them. |            |
| Accounting                                      | Hide Details A                                                                  | Lines of Accounting (LOA)                                                                                                    | Add LOA    |
| Review                                          | CATEGORY ALLOWED ACTUAL<br>LODGING \$321.00 \$321.00<br>M&JE \$238.00 \$238.00  | ACCOUNTING LABEL ORGANIZATION<br>25 COMM DM680511120001                                                                                           | Search Q   |
| Review Profile                                  | MILEAGE     \$271.35     \$271.35       Sub Total     \$830.35     \$830.35     | Allocations                                                                                                    | Shared LOA |
| Review Authorization Other Auths and Pre-Audits | ACCOUNTING SUMMARY                                                              | ⊘ This trip is 100% allocated to 25 COMM                                                                                                    |            |
| Sign and Submit                                 | Expense Summary                                                                 | Hide Details 🔺                                                                                                    |            |
|                                                 | Non-Reimbursable Expenses\$0.00Reimbursable Expenses\$830.35                    | 25 COMM<br>CATEGORY ALLOWED ACTUAL                                                                                                    |            |
|                                                 |                                                                                 | LODGING \$321.00 \$321.00<br>M&IE \$238.00 \$238.00<br>MILEAGE \$271.35<br>Sub Total \$830.35 \$830.35                                            |            |
|                                                 |                                                                                 |                                                                                                    |            |

#### ACCOUNTING SUMMARY

### Select the correct LOA. If unknown, contact the DTS AO.

#### ACCOUNTING CODES

Lines of Accounting (LOA) are used to identify the source of funds for travel. If using more than one LOA, you will be required to allocate them.

#### Lines of Accounting (LOA)

ACCOUNTING LABEL 25 COMM ORGANIZATION DM680511120001

#### Allocations

⊘ This trip is 100% allocated to 25 COMM

#### Hide Details 🔺

#### 25 COMM

| CATEGORY  | ALLOWED  | ACTUAL   |
|-----------|----------|----------|
| LODGING   | \$321.00 | \$321.00 |
| M&IE      | \$238.00 | \$238.00 |
| MILEAGE   | \$271.35 | \$271.35 |
| Sub Total | \$830.35 | \$830.35 |

| ← Back Search Q                                  |   |
|--------------------------------------------------|---|
| <u>25 ARTIC PDSS (DM6805111</u><br><u>20001)</u> | Î |
| 25 BNOPS (DM68051112000                          |   |
| 1)<br>25 CHAP (DM680511120001)                   |   |
| 25 ELP IMA LL E (DM6805111<br>20001)             |   |
| 25 ELP IMA LL O (DM6805111<br>20001)             |   |
| 25 ESG2 (DM680511120001)                         |   |
| 25 G1 MANPOWER (DM68051                          | Ŧ |

Add LOA

Notes:

When routing a document to TECOM for a TECOM funded course, no LOA will be selected.

Do not select an old LOA from a previous FY unless authorized specifically to do so. There is no money in old LOA's.

Multiple LOA's can be added to the same DTS authorization. The traveler / AO are responsible for allocating funds between multiple LOA's accordingly.